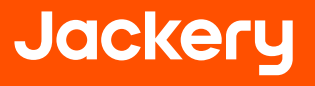

# Jackery アプリ用 ユーザーマニュアル

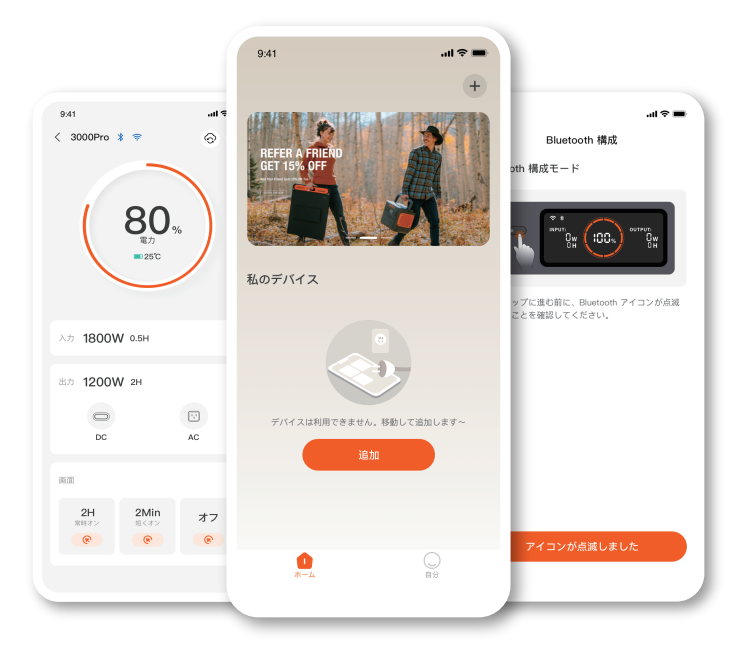

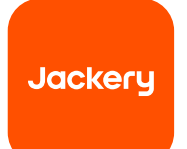

Jackeryアプリ用 ユーザーマニュアル

# 1. アプリをダウンロードしてログインするには

Google PlayまたはApple Storeで「Jackery」を検索、アプリをインストールします。その後、登録してログイン します。

# 2. デバイスを追加するには

2.1 アプリの右上の角にあるデバイス追加ボタン + をクリックします;

2.2 デバイスの「電源」ボタンを長押ししてオンにすると、デバイスのWi-FiとBluetoothアイコンが伝滅し、デバ イスがネットワーク構成モードに入ったことを示します。「アイコン点滅」ボタンをクリックし、アプリが近くのデ バイスに接続されるのを許可し、Bluetoothパーミッションを開きます;

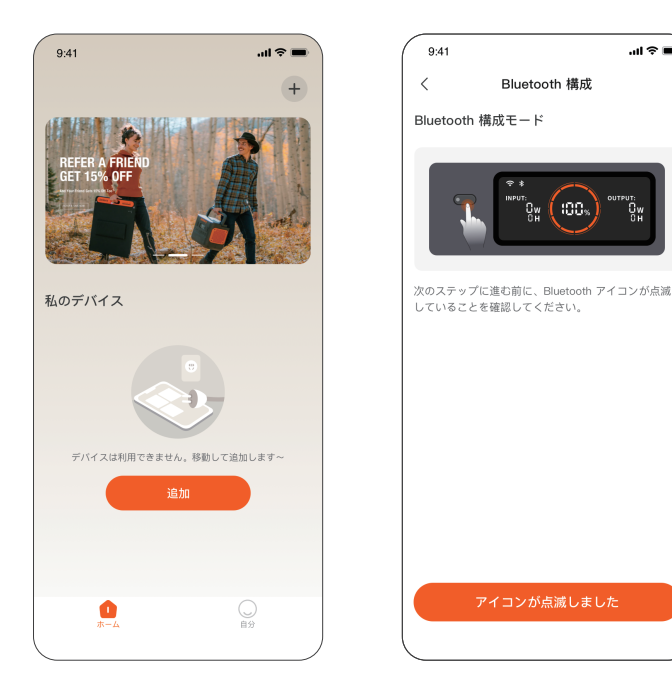

2.3 検出されたデバイスのアイコンをクリックするとBluetoothを介して自動的にデバイスに接続します。デバイ スの接続に成功したら、デバイスが接続しているWi-Fi名とパスワードを入力します。デバイスは自動的にWi-Fi ネットワークに接続します。

このアプリはBluetoothのローカルコネクションとWi-Fiコネクションの両方をサポートしています。 2.4 デバイスの追加に成功したら、デバイスのメインページに入ります。デバイスのWi-Fiアイコンは持続的にオ ンになります;

| 9:41                                                      | .u ≎ ■ | 9:41                                                                  | ≈ <b>=</b> )                            | 9:41                                             | l 🗢 🖿       |  |
|-----------------------------------------------------------|--------|-----------------------------------------------------------------------|-----------------------------------------|--------------------------------------------------|-------------|--|
| くスキャン                                                     |        | <                                                                     |                                         | < 3000Pro 💲 荣                                    | 0           |  |
| 0                                                         |        | 2.4 GHz Wi-FI を選択してください<br>5 GHz Wi-FI を使用する場合は、2.4 GHz に設定して<br>ください |                                         | 80                                               | 80          |  |
| •                                                         |        | Wi-Fi                                                                 | 4                                       | 電力<br>電力<br>■ 250                                | 5           |  |
|                                                           |        | パスワード                                                                 | ©                                       |                                                  |             |  |
| <b>デバイスをスキャン中</b><br>デバイスが携帯電話の近くで検出可能であるこ<br>とを確認してください。 |        | ○ パスワードを記                                                             | 道                                       | کٹ <b>1800W о.5н</b>                             |             |  |
| 利田可能なデバイスがスキャンされました                                       |        |                                                                       | 出力 <b>1200W 2H</b>                      |                                                  |             |  |
| 3000Pro<br>38202839020983                                 | >      |                                                                       |                                         | DC                                               | AC          |  |
|                                                           |        |                                                                       |                                         | 調商                                               |             |  |
|                                                           |        |                                                                       | ок                                      | 2H         2Mir           %वित्रंग्रे         %< | オフ<br>( で ) |  |
|                                                           |        | ログイン障害の一般的な3<br>違いです。バスク                                              | 型由の 1 つは、Wi-Fi バスワードの間<br>フードを確認してください。 |                                                  |             |  |

上のスクリーンショットは参照用のみ

## 3. デバイスをバインド解除するには

デバイスのメインインターフェイスの右上の角にある設定ボタンをクリックし、設定ページに入り、ページの下 方にあるバインド解除ボタンをクリックしてデバイスのバインドを解除します。

## 4.注意

### Wi-FiとBluetoothをオンにするには:

\* Wi-FiとBluetooth は、デバイスがオンになれば自動的にオンになり、スクリーンにWi-FiとBluetoothのアイコンが点灯します;

\*スクリーンにWi-FiとBluetoothアイコンが点灯するまで、DC出力ボタンとAC出力ボタンを同時に押します; Wi-FiとBluetoothをオフにするには:

\*スクリーンのWi-FiとBluetoothアイコンがオフになるまで、DC出力ボタンとAC出力ボタンを同時に押します;

\*5分以内にデバイスが接続されない場合、Wi-FiとBluetoothは自動的にオフになります;

### Wi-FiとBluetoothをリセットするには

メイン電源ボタンとDC出力ポタンを同時に3秒間押すとWi-FiとBluetoothは工場出荷時設定にリセットされ、 システムがリブートされます。接続されたアプリのアカウントは接続解除されます。

株式会社Jackery Japan 郵便番号:105-0004

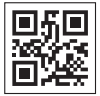

住所:東京都港区新橋1-11-2 I/O SHIMBASHI 2F